**Universidade Federal de Ouro Preto** 

UFOP

Computação Móvel - Desenvolvimento Android - Prof. Vicente Amorim

Instalação e Configuração do Ambiente de Desenvolvimento

# 1. Android SDK

O Android SDK é o kit de desenvolvimento de aplicativos móveis para Android (*System Development Kit*). Nada mais é que o conjunto de *softwares* necessários para que possamos desenvolver aplicativos executáveis nos dispositivos quer rodam tal *framework*. Internamente, o SDK é composto por uma série de APIs, pacotes e ferramentas que visam tornar a vida do desenvolvedor mais fácil

# 2. Versões do Android

Atualmente existem vários dispositivos Android no mercado. Cada um deles pode funcionar com uma versão diferente do Android e sendo diferenciadas por um código específico, conhecido como API *level*:

- API level 1: Android 1.0.
- API level 2: Android 1.1.
- API level 3: Android 1.5 (*Cupcake*).
- API level 4: Android 1.6 (Donut).
- API level 5: Android 2.0.
- API level 6: Android 2.0.1.
- API level 7: Android 2.1 (*Eclair*).
- API level 8: Android 2.2 (*Froyo*).
- API level 9: Android 2.3 (*Gingerbread*).
- API level 10: Android 2.3.3.
- API level 11: Android 3.0 (*Honeycomb*).
- API level 12: Android 3.1.
- API level 13: Android 3.2.
- API level 14: Android 4.0 (Ice Cream Sandwich).
- API level 15: Android 4.0.3.
- API level 16: Android 4.1 (*Jelly Bean*).
- API level 17: Android 4.2 (*Jelly Bean*).
- API level 18: Android 4.3 (*Jelly Bean*).
- API level 19: Android 4.4 (*KitKat*).
- API level 20: Android 4.4W (*KitKat* para *wearables*).
- API level 21: Android 5.0 (*Lollipop*).
- API level 22: Android 5.1 (*Lollipop MR1*).

### 3. Android Studio

Durante todo o curso utilizaremos um ambiente de desenvolvimento especialmente projetado para o desenvolvimento Android. O Android Studio possui algumas vantagens quando comparado à versão anterior da IDE oficial (*Eclipse*): O editor tem mais opções, existem templates para criação de aplicativos para diversos tipos de dispositivos, sistema de *build* baseado na ferramenta Gradle, etc.

Siga os passos abaixo para *download* e instalação do Android Studio:

- Instale o JDK 7 (*Java Development Kit*) e faça a variável de ambiente JAVA\_HOME apontar para a pasta onde o JDK foi instalado;
- Baixe o Android Studio em <u>http://developer.android.com/sdk</u>. Após o *download* ser iniciado, a própria página do *download* te fornecerá algumas dicas de configuração.

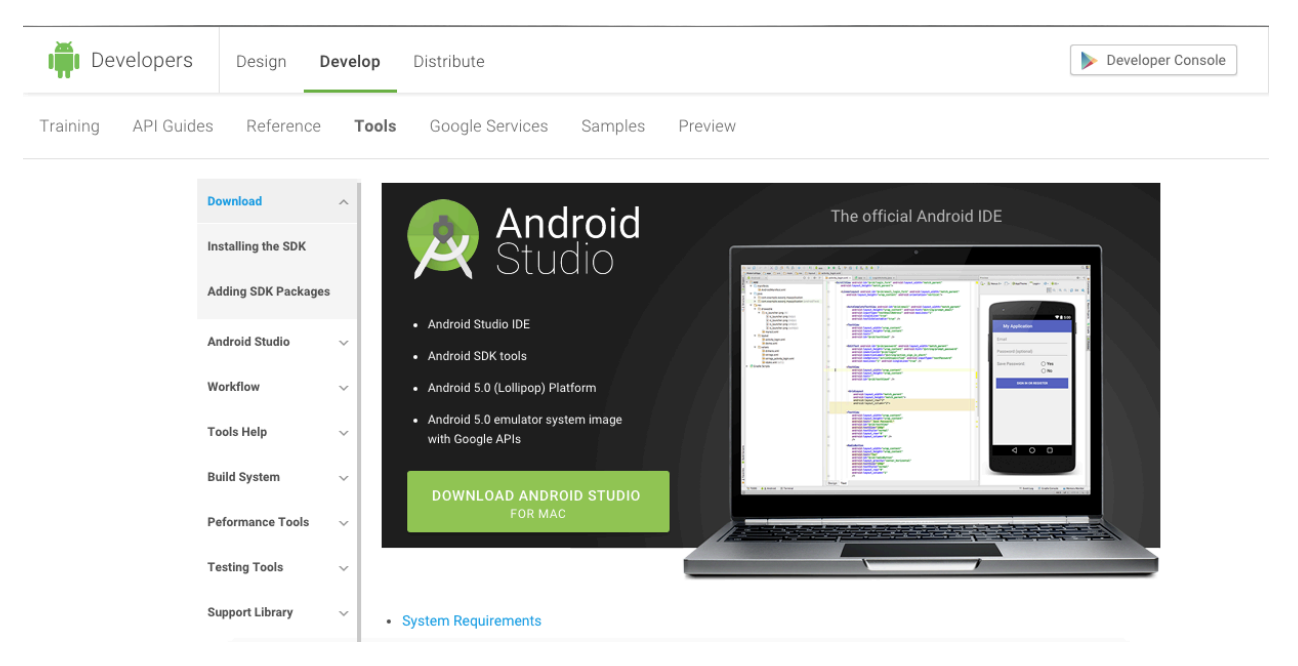

- Instale o Android Studio: Durante a instalação defina a pasta na qual os projetos serão armazenados (não esqueça da mesma, pois iremos utilizá-la durante todo o semestre).
- Na primeira inicialização do Android Studio, uma tela como a abaixo será exibida:

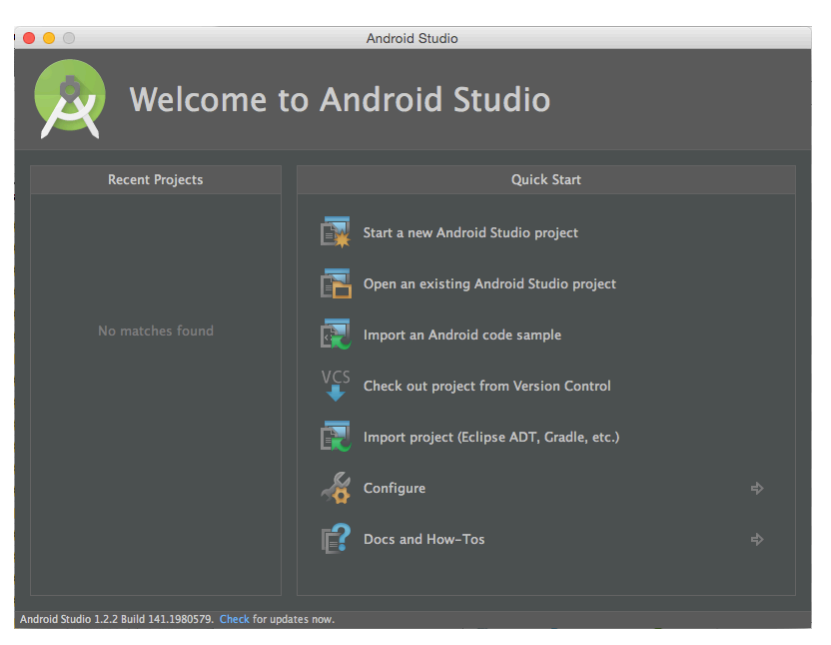

 Antes de iniciar o primeiro projeto faz-se necessário instalar alguns pacotes da IDE. Selecione a opção "Configure" -> "SDK Manager"

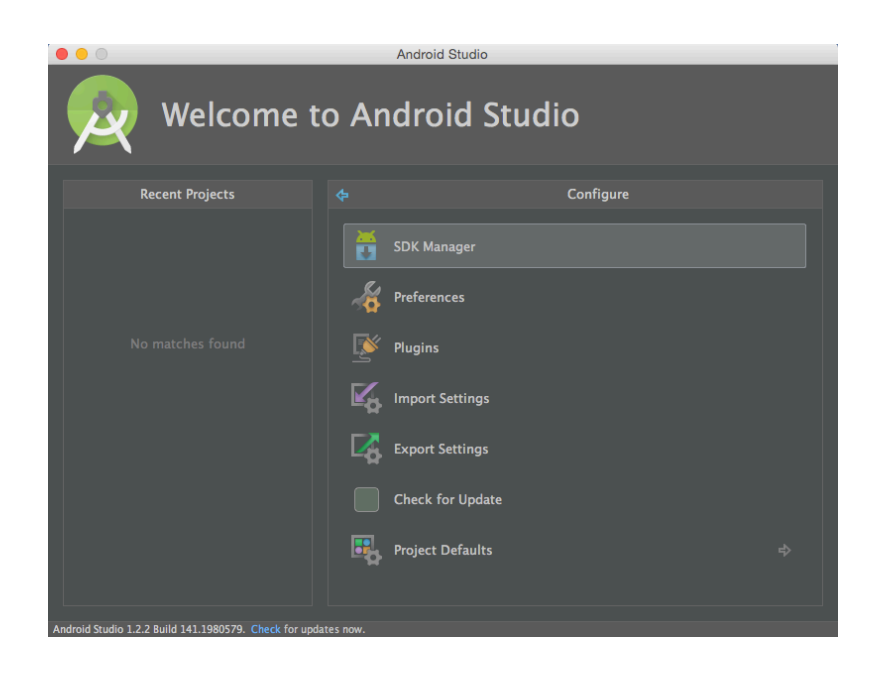

# 4. Instalação de pacotes via SDK Manager

Antes de iniciar o desenvolvimento é necessário baixar as plataformas do Android, com o objetivo de criarmos emuladores para cada versão do sistema operacional. Além dos componentes já instalados, marque para instalação também os seguintes pacotes:

- Android 5.1.1 (API 22)
  - Documentation for SDK.
  - SDK Platform.
  - ARM EABI v7a System Image.
  - Google APIs.
  - Sources for Android SDK.
  - Extras (os já instalados devem ser atualizados, se disponível)
    - Android Support Repository.
    - Android Support Library.
    - Google Play Services.
    - Google Repository.
    - $\circ$  Google USB Driver.
    - Intel x86 Emulator Accelerator (HAXM installer) (somente se seu computador possuir um processador Intel).

| •                                                 | Ar  | droid SD | K Manager                               |                    |
|---------------------------------------------------|-----|----------|-----------------------------------------|--------------------|
| CPath: /Users/Vicente/Desktop/Android-SDK         |     |          |                                         |                    |
| ckages                                            |     |          |                                         |                    |
| I Name                                            | API | Rev.     | Status                                  |                    |
| Tools                                             |     |          |                                         |                    |
| 📌 Android SDK Tools                               |     | 24.1.2   | Update available: rev. 24.3.            |                    |
| Android SDK Platform-tools                        |     | 22       | 🔯 Installed                             |                    |
| 🖟 Android SDK Build-tools                         |     | 22.0.1   | Not installed                           |                    |
| Android SDK Build-tools                           |     | 21.1.2   | 🔯 Installed                             |                    |
| 📌 Android SDK Build-tools                         |     | 20       | Not installed                           |                    |
| Android SDK Build-tools                           |     | 19.1     | Not installed                           |                    |
| Android SDK Build-tools                           |     | 18.1     | 🔯 Installed                             |                    |
| Tools (Preview Channel)                           |     |          |                                         |                    |
| Android M (API 22, MNC preview)                   |     |          |                                         |                    |
| Android 5.1.1 (API 22)                            |     |          |                                         |                    |
| Documentation for Android SDK                     | 22  | 1        | Not installed                           |                    |
| SDK Platform                                      | 22  | 2        | Not installed                           |                    |
| Samples for SDK                                   | 22  | 6        | Not installed                           |                    |
| Android TV ARM EABI v7a System Image              | 22  | 1        | Not installed                           |                    |
| I Android TV Intel x86 Atom System Image          | 22  | 1        | Not installed                           |                    |
| Android Wear ARM EABI v7a System Image            | 22  | 2        | Not installed                           |                    |
| I Android Wear Intel x86 Atom System Image        | 22  | 2        | Not installed                           |                    |
| III ARM EABI v7a System Image                     | 22  | 1        | Not installed                           |                    |
| Intel x86 Atom_64 System Image                    | 22  | 1        | Not installed                           |                    |
| III Intel x86 Atom System Image                   | 22  | 1        | Not installed                           |                    |
| Google APIs                                       | 22  | 1        | Not installed                           |                    |
| Sociale APIs ARM EABI v7a System Image            | 22  | 1        | Not installed                           |                    |
| III Google APIs Intel x86 Atom 64 System Image    | 22  | 1        | Not installed                           |                    |
| Google APIs Intel x86 Atom System Image           | 22  | 1        | Not installed                           |                    |
|                                                   | 00  |          | A & A & A & A & A & A & A & A & A & A & |                    |
| ow: Vpdates/New VInstalled Select Deselect All te | 5   |          |                                         | Install 7 packages |
|                                                   |     |          |                                         |                    |
| Obsolete Deselect All                             |     |          |                                         | Delete 1 package   |
|                                                   |     |          |                                         |                    |
|                                                   |     |          |                                         |                    |

• Para concluir a instalação, clique no botão "Install ... packages" no canto inferior direito.

- Aceite as licenças de todos os pacotes.
- Clique em "Install".
- Aguarde até que todos os pacotes sejam baixados e instalados.

# 5. Instalação do Intel Hardware Accelerated Execution Manager (HAXM)

O emulador nativo do Android é normalmente muito lento. Uma das opções para fazê-lo rodar mais rápido é instalar e configurar este acelerador via *hardware* (é possível ainda utilizar outros emuladores como o Genymotion - <u>https://www.genymotion.com/</u>). Após o *download* do HAXM, o mesmo precisa ser instalado no sistema (caso já não tenha sido).

• Acesse a pastas /sdk/extras/intel e instale o HAXM (Figura abaixo).

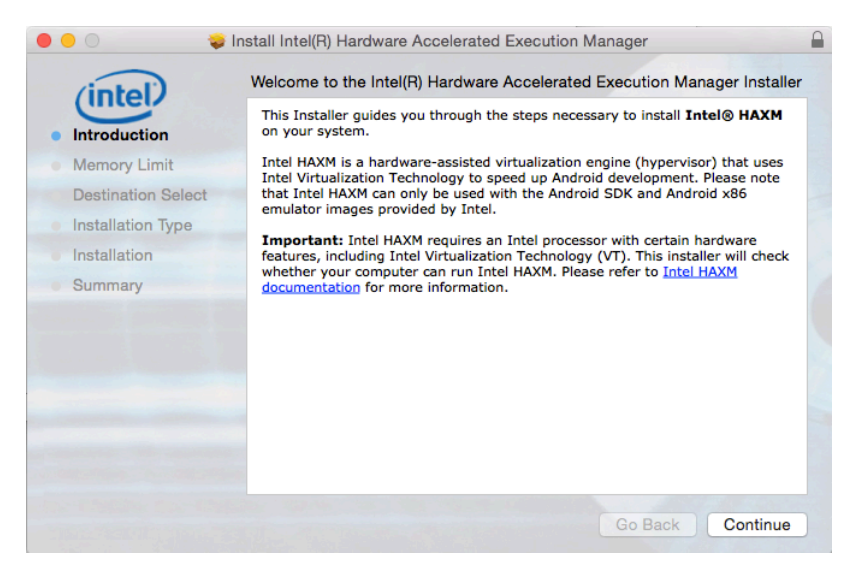